# 新版统一身份认证用户使用须知

# 1. 认证登录

访问网址: <u>https://ids.hit.edu.cn/authserver/login</u>

电脑 PC 端登录页面:

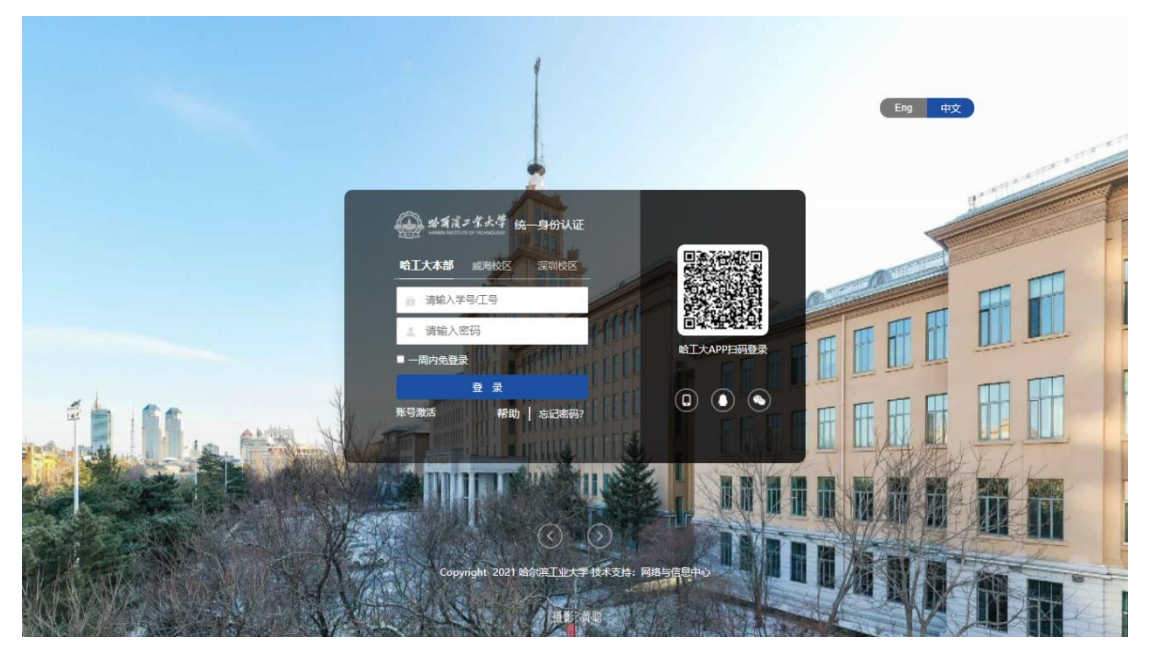

手机移动端登录页面:

| 下午2:49  |        | llı. 🞯           | -<br>      |
|---------|--------|------------------|------------|
| ◎ 统一身份  | 份认证平台  | ŧ                | 0          |
|         |        | Eng              | 中文         |
|         |        | 大学<br>TECHNOLOGY |            |
| 3 清输入   | 、学号/工号 |                  |            |
| ☐ 请输入   |        | ¥                |            |
| 🔲 一周内免到 | 建录     |                  |            |
|         | 登录     |                  |            |
| 账号激活    | 帮助     | 肋   忘记密码?        |            |
|         | 深圳校区登录 |                  | )          |
|         | 威海校区登录 |                  | )          |
|         |        |                  |            |
| < >     | 1.     | ≡                | $\bigcirc$ |

#### 1.1.帐号密码登录

帐号:学生帐号为学号,由学籍部门编号。教职工帐号为工号,由人事部门编号。校本 部、威海校区、深圳校区分别负责本校区学号工号发放。

密码:校本部新用户第一次登录需【帐号激活】,激活过程中设置自己密码、绑定自己 手机号,详见第2节。

密码强度需符合字母、数字、特殊符号中任意 2 种组合,大小写区分,长度不少于 8 个字符。密码中不要有帐号、邮箱、手机号、生日等,不要有类似 abcd1234、11223344、 helloname、1q2w3e4r、hit8641 等常见键盘、英文单词、简单拼音组合的密码;系统将自动 检测"弱密码",提示用户修改至高强度密码。

#### 1.2. 二维码扫码登录

电脑端用户可以用手机上的哈工大 APP "扫一扫"功能扫描登录页面中的二维码,手机端点击确认后登录。

#### 1.3. 威海、深圳校区统一身份认证登录

威海、深圳校区用户,包括教职工、学生,须从【威海校区】、【深圳校区】入口跳转 到各自校区的统一身份认证系统用威海、深圳校区的账号和密码登录。

#### 1.4. 手机短信验证码、QQ 帐号、微信帐号联合登录

点击登录页面右侧二维码下面靠左的 手机图标进入手机短信验证码联合登录。 点击登录页面右侧二维码下面中间的 QQ 图标进入腾讯 QQ 帐号联合登录。 点击登录页面右侧二维码下面靠右的 微信图标进入微信帐号联合登录。

#### 2. 帐号激活

新版统一身份认证用户从默认初始密码改为用户在有限时间内帐号激活方式,保障了用 户信息安全。校本部新用户第一次登录需要【帐号激活】,激活过程中须设置高强度密码、 绑定手机号。威海校区、深圳校区用户不需要帐号激活。

第一步,信息校验:校本部新用户第一次需要点击【帐号激活】,输入学号/工号/录取 通知书号、姓名、证件类型、证件号、验证码,点击【下一步】。

|  | ARBIN INSTITUTE OF T | 大学 | 帐号激 | 活 |
|--|----------------------|----|-----|---|
|--|----------------------|----|-----|---|

| 校验 | 绑定手机         | 设置密码             | 激活完成 |
|----|--------------|------------------|------|
|    | 请输入学母/工母/录取通 |                  |      |
|    | 调输入处名        |                  |      |
|    | 层民身份证        | ~                |      |
|    | 请输入证件号       |                  |      |
|    | 请输入图片中的字符,不  | 期大小写 <b>河子长7</b> |      |

第二步,绑定手机(邮箱):手机绑定为必选:点击【绑定】,在弹出页面输入正确手机号和短信验证码,点击【我已完成】。

| 業大學<br>F TECHNOLOGY |                     |    | 安全退出 |
|---------------------|---------------------|----|------|
|                     |                     |    |      |
| Ⅰ为了你的帐号安全, 7        | <b>订以下信息待完善</b>     |    |      |
| *手机绑定:              | 未绑定手机号,绑定后可提高帐户安全程度 | 绑定 |      |
| 邮箱绑定:               | 未绑定邮箱,绑定后可提高帐户安全程度  | 绑定 |      |
|                     |                     |    |      |
|                     | 我已完成                | l  |      |
|                     |                     |    |      |

第三步,设置密码:输入新密码和再次确认新密码,点击【确定】激活完成。

| 帐号激  | 活                                       |                      |           |
|------|-----------------------------------------|----------------------|-----------|
| 信息校验 |                                         | <b>3</b><br>设置密码     | ④ 激活完成    |
|      | <ul> <li>检测到您在我校已有身份帐号,且已绑定手</li> </ul> | ,如需修改,请激活后至帐号与安全页面修; | <b></b> 攻 |
|      | 请设置帐                                    | 的密码                  |           |
|      | 请输入新密码                                  | Ø                    |           |
|      | 请再次确认新密码                                | ø                    |           |
|      |                                         |                      |           |
|      |                                         | 确定                   |           |

### 3. 忘记密码

当用户记不清密码的情况下,可以点击页面【忘记密码?】功能进行密码找回。

第一步,输入帐号:输入自己的帐号、验证码,点击【下一步】。

| 濱ン某大学  找回密码<br>NSTITUTE OF TECHNOLOGY |                 |           |   |
|---------------------------------------|-----------------|-----------|---|
| 1<br>输入帐号                             | 2<br>安全給证       | ③<br>设置愈码 |   |
|                                       | · 授助大学号/工号      |           |   |
|                                       | 诺编入图片中的字符,不限大小写 | g ¥HU     |   |
|                                       |                 |           |   |
|                                       | 电脉              | <b></b>   | _ |
|                                       | く 找             | 回密码       |   |
|                                       | 请输入您的帐号         |           |   |
|                                       | YLCS1005        |           |   |
|                                       | -7              | -步        |   |
|                                       | 请输入图形验证码        | ×         |   |
|                                       | mD              | ZY        |   |
|                                       | mdzy            |           |   |
|                                       | 确               | 定         |   |

手机端

第二步,安全验证:找回密码我们支持两种方式,手机号验证、邮箱验证。根据自己的 实际情况选择,点击【下一步】。

| · 会育演ス学大学   忘记密<br>HARBIN INSTITUTE OF TECHNOLOGY | §码   |                            |                                 |          |  |
|---------------------------------------------------|------|----------------------------|---------------------------------|----------|--|
| - ①<br>長秋人録                                       |      |                            | (3)<br>设置密码                     | <br>我回成功 |  |
|                                                   | ł    | 您可以通过以<br>如果没有绑定邮箱、手机或没有预防 | 下方式进行安全验证<br>问题,请联系管理员,进行人工找回密码 |          |  |
|                                                   |      | 手机号验证<br>中国大陆 +86 ~ ~ 1    | 邮箱验证<br>调验入你哪定的手机号              |          |  |
|                                                   |      | 请输入验证码                     | <del>就取動证明</del><br>下一步         |          |  |
|                                                   |      | 电                          | 脑端                              |          |  |
|                                                   | <    | 封                          | 这回密码                            |          |  |
|                                                   | 选择您想 | 想要重设密                      | 码的方式                            |          |  |
|                                                   | 手机号排 | 戈回                         |                                 |          |  |

| 手机号找回 |     |  |
|-------|-----|--|
| 邮箱找回  |     |  |
|       | 下一步 |  |

手机端 第三步,设置密码:重新设置新的密码,点击【确定】或【完成】。

| ✓ ———————————————————————————————————— | 安全验证             | 3   | 4 建回成功                                       |
|----------------------------------------|------------------|-----|----------------------------------------------|
|                                        | 请设置帐号 01119112 自 | 白密码 | √ 密码得分>= 60 分,                               |
|                                        | [                | Ø   | 当前得分:70<br>推荐字母、数字及特殊符号的密码组合,<br>系统为您校验密码得分。 |
|                                        |                  | 确定  |                                              |

电脑端

| 请输入新密码<br>请再次输入新密码<br>※<br>密码条件<br>强度    |                      |        |
|------------------------------------------|----------------------|--------|
| 请再次输入新密码<br>密码条件<br>强度                   | 青输入新密码               | $\sim$ |
| 密码条件<br>强度                               | 清再次输入新密码             | ×      |
| 强度 ■ 3 3 3 3 3 3 3 3 3 3 3 3 3 3 3 3 3 3 | 密码条件                 |        |
|                                          | 强度 ■■■■ ■■■ 弱 至少8个字符 |        |

| 手机端 |  |
|-----|--|

第四步,找回成功。

### 4. 用户设置

### 4.1. 更换密码、绑定手机、绑定邮箱

登录个人设置网址 <u>https://ids.hit.edu.cn/personalInfo</u>,选择【帐号安全】菜单~【设置帐 号】功能,点击【更换密码】修改密码,点击【绑定】更换手机号或邮箱绑定。点击【解绑】 清空手机号和邮箱绑定。

| ♥ 设置帐号  | ● 设置帐号  |                                     |       |
|---------|---------|-------------------------------------|-------|
| ◎ 第三方帐号 | ♂ 登录密码  | 当前密码符合要求                            | 更换密码  |
| ☑ 关联帐号  | 🕕 安全问题  | 设置安全问题,方便找回密码                       | 立即设置  |
|         | ✓ 邮箱绑定  | 当前绑定邮箱I****o@hit.edu.cn,若邮箱停用,请及时更换 | 更换 解绑 |
|         | ✓ 手机号绑定 | 当前绑定手机号若手机号停用,请及时更换                 | 更換解绑  |
|         |         |                                     |       |
|         |         |                                     |       |
|         |         |                                     |       |
|         |         |                                     |       |

# 4.2. 绑定微信 QQ

登录 <u>https://ids.hit.edu.cn/personalInfo</u>,选择【帐号安全】菜单~【第三方帐号】功能, 点击【立即绑定】,按页面提示完成微信和腾讯 QQ 绑定。

| NAREN NATITUTE OF TECHNOLOGY | 统一身份认证           | W5X1 | BUILLIN. | TYOH |      |
|------------------------------|------------------|------|----------|------|------|
| ✿ 设置帐号                       | ● 第三方帐号绑定        |      |          |      |      |
| ◙ 第三方帐号                      | 微信(未绑定)          |      |          |      | 立即绑定 |
| ∅ 关联帐号                       | <b>勝讯QQ(未绑定)</b> |      |          |      | 立即绑定 |
|                              |                  |      |          |      |      |
|                              |                  |      |          |      |      |
|                              |                  |      |          |      |      |
|                              |                  |      |          |      |      |
|                              |                  |      |          |      |      |
|                              |                  |      |          |      |      |

### 4.3.关联账号

登录 <u>https://ids.hit.edu.cn/personalInfo</u>,选择【帐号安全】菜单~【关联帐号】功能,查 看自己一人多身份帐号,可以设置默认帐号,多个帐号可以共享手机和邮箱绑定。

| V REN 5 | ● 关联帐号                      |                     |      |      |
|---------|-----------------------------|---------------------|------|------|
| ☞ 第三方帐号 | <b>关联说明:</b><br>已关联帐号,可以使用非 | 1帐号模式登录。            |      |      |
| ❷ 关联帐号  | 帐号                          | 创建时间                | 默认帐户 | 操作   |
|         | 2                           | 2022-01-04 09:25:59 | ~    | 设为默认 |
|         |                             |                     |      |      |
|         |                             |                     |      |      |

### 4.4.认证记录

登录 <u>https://ids.hit.edu.cn/personalInfo</u>,选择【认证记录】菜单,选择【当前登录】、 【 帐号认证】、【密码维护】、【帐号维护】、【应用访问】功能查看用户相关操作日志。

| • 帐号认证      | 客户端IP | 登入时间                | 客户端类型                                | 操作    |
|-------------|-------|---------------------|--------------------------------------|-------|
|             | 2.    | 2022-01-11 16:58:38 | android1 chrome_mobile/87.0.4280.101 | 踢出    |
| <b>密码维护</b> | 2'    | 2022-01-11 18:19:18 | windows_10 chrome9/96.0.4664.93      | 当前浏览器 |
|             |       | 智无                  | 数据                                   |       |
|             |       |                     |                                      |       |
|             |       |                     |                                      |       |

### 4.5. 偏好设置(二次认证系统、单处登录、密码变动提醒)

登录 <u>https://ids.hit.edu.cn/personalInfo</u>,选择【偏好设置】菜单,可以选择【二次认证 系统】,选择【只能在一个浏览器上登录,只保留最新登录页面,其余将退出登录】,选择【您的密 码 有 变 动 时 将 使 用 以 下 方 式 提 醒 : 短 信 、 邮 箱 】 。

| ····································                 | 统一身份认证                                                                                                    | 帐号安全                                                                                                    | 认证记录                                                                                                | 个人资料                                                                                                    | 偏好设置                                                                                                    | 简体中文 🔪 🗬 🍟                                                                                                    |
|------------------------------------------------------|----------------------------------------------------------------------------------------------------|----------------------------------------------------------------------------------------------------|----------------------------------------------------------------------------------------------------|----------------------------------------------------------------------------------------------------|----------------------------------------------------------------------------------------------------|----------------------------------------------------------------------------------------------------|
| •二次认证设置                                              |                                                                                                    |                                                                                                    |                                                                                                    |                                                                                                    |                                                                                                    |                                                                                                    |
| 可透的二次认证系统                                            | <ul> <li>國政处采购与招投频</li> <li>网上重要大厅https</li> <li>网络课程服务平台</li> <li>后勤管理系统</li> <li>厂目</li> <li>国家分专局申报系统</li> <li>学工系统</li> <li>大政策</li> <li>资源预约平台</li> <li>经</li> <li>MINOS控制台</li> <li>原理政治理论课实器</li> </ul> | 管理系統 统一通信平<br>[ ivpn平台 款券交送<br>今日翰工大后台 正<br>遂亭午台 但你部年度考<br>[ 始工大云盘 国资<br>服务平台 (获导导达舱)<br>:一会议服务平台 (共享<br>电工电子实验数学中心<br>百 人平台 _ 实验室安全 | 台后台 1全管理系<br>振数件干台 本科生<br>核 研究生教务管理<br>少近が管理系統 教<br>電子印章服务<br>激励中心20 中代一都<br>人赴沢別平台 気な<br>管理系統 副书馆学 | 年研管理系统         年研管理系统               校園门户         財务考慮              大田の利用              RJ              AU              MIN              SK              LTRIN INFO              AU              AU             AU              AU              AU              AU              AU              AU              AU              AU              AU              AU              AU              AU              AU              AU              AU              AU | webvpn干台         智慧故学;           果平台         釉室描系统         自           服房干台         非在编人员管理         廣道休系统         生物待征           成         社図市小堰序         本科           成         公房系统         本科出           安全产生管理系统         经管书           直見供系法         全管 | 公平台         目防沈耕           切抜耕2         込耕平台           系統         基違心刀目管理系统           平台管理Https         〇Aの公目动化系统           生招生力管理平台         空町后台管理           管理平台         財務系統Https           秋方系統         外协人员管理系统           端款学管理平台blackboard |
| 其他设置     月期在一个浏志器上整理     日期在一个浏志器上整理     切的密码有支动时将使用 | 8、只保留最新登录页面,其余将3<br>时以下方式提耀:短信、邮箱                                                                                                    | 思出登录                                                                                                    |                                                                                                    |                                                                                                    |                                                                                                    |                                                                                                    |
|                                                      |                                                                                                    |                                                                                                    |                                                                                                    |                                                                                                    |                                                                                                    |                                                                                                    |

#### 5. 统一身份认证客服

#### 校本部:

网络与信息中心,客服电话: 0451-86414659,技术支持电话: 0451-86413483

一校区师生服务中心,地址:化工楼 E 栋一楼,电话: 0451-86214762

二校区信息化服务中心,地址: B2 公寓西侧一楼(锦绣餐厅对面),电话: 0451-86282700

#### 威海校区:

图书馆一楼南侧网络与信息中心服务大厅(服务威海校区教职工、研究生、本科生)电话: 0631-5687702

主楼 339 室(服务威海校区研究生)电话: 0631-5687900

#### 深圳校区:

T4 栋 308 室(服务深圳校区教职工、研究生、本科生)电话: 0755-26033737

温馨提醒: 个人应妥善保管个人帐号密码,不能随意告诉他 人,由帐号密码管理不善造成的不良后果由个人负责。

#### 附: 各种缓存清理说明

#### 一、个人电脑 DNS 缓存刷新方法步骤

1、同时按住 Windows 键和 R 键,打开"运行"对话窗,并输入"cmd"命令,点击"确定"按钮, 进行命令行窗口。

| 🗾 运行            |                                                 | ×              |
|-----------------|-------------------------------------------------|----------------|
|                 | Windows 将根据你所输入的名称,为你打开相应<br>夹、文档或 Internet 资源。 | 亚的程序、文件        |
| 打开( <u>O</u> ): | cmd                                             | ~              |
|                 | 确定取消                                            | 浏览( <u>B</u> ) |

2、在打开的命令行窗口中,输入"ipconfig /flushdns"命令,点击"Enter",这样就可

以刷新本地的 DNS 缓存数据,提示已成功刷新 DNS 解析缓存则表示成功,如下图:

| C:\Windows\system32\cmd.exe                                                 | - | Х |       |
|-----------------------------------------------------------------------------|---|---|-------|
| Microsoft Windows [版本 10.0.19042.1415]<br>(c) Microsoft Corporation。保留所有权利。 |   | ^ |       |
| C:\Users\WY-PC>ipconfig/flushdns                                            |   |   |       |
| Windows IP 配置                                                               |   |   |       |
| 已成功刷新 DNS 解析缓存。                                                             |   |   |       |
| C:\Users\WY-PC>_                                                            |   |   | D.myz |
|                                                                             |   |   |       |
|                                                                             |   |   |       |
|                                                                             |   |   |       |
|                                                                             |   |   |       |

### 二、个人电脑浏览器缓存清除步骤

打开 google/360/edge 等主流浏览器,同时按住 ctrl+H,进入浏览器缓存清除页面,勾

#### 选后点击清除数据后关闭浏览器即完成

| 历史记录                                                                                                    | Q、 搜索历史记录                                                                                                    |                                                                                                    |      |
|----------------------------------------------------------------------------------------------------|----------------------------------------------------------------------------------------------------|----------------------------------------------------------------------------------------------------|------|
| Chrome 历史记录<br>从其他设备打开的标签页                                                                                                    | 今天 - 2022年1月11日星期二                                                                                                    |                                                                                                    |      |
| <b>浦統河防政服</b>                                                                                                    | 下午6:22       ● 智慧校园云工场 croi         下午6:22       ● 智慧校园云工场 croi         下午6:22       ● 智慧校园云工场 croi         下午6:22       ● 智慧校园云工场 croi         下午6:22       ● 智慧校园云工场 croi         下午6:22       ● 智慧校园云工场 croi         下午6:22       ● 智慧校园云工场 croi         下午6:22       ● 智慧校园云工场 croi         下午6:22       ● 智慧校园云工场 croi | wd.wisedu.com<br>wd.wisedu.com<br>wd.wisedu.com<br>wd.wisedu.com                                                                                                    | * :  |
|                                                                                                    | <ul> <li>□ 下午6:16</li> <li>■ 电越如问刷新dns缓存</li> <li>□ 下午6:15</li> <li>② 刷新个人电脑dns_面積</li> <li>□ 下午6:03</li> <li>③ Minos 管控台-哈尔滨</li> </ul>                                                                                                    | 【图解】-太平洋IT百科 product.pconline.com.cn<br>搜索 www.baidu.com<br>工业大学住产环境 imp7.hit.edu.cn                                                                                                    |      |
| <ul> <li>清除浏览数据</li> <li>基本</li> <li>时间范围 时间不限</li> <li>浏览记录</li> <li>会清除所有历史记录,包括搜索</li> <li>✓ Cookie 及其他网站数据</li> <li>会致使您从大参数网站退出。</li> <li>✓ 缓存的图片和文件</li> <li>释放了 181 MB。当您下次访问</li> </ul> | 高级<br>▼<br>■<br>■<br>■<br>■<br>■<br>■<br>■<br>■<br>■<br>■<br>■<br>■<br>■<br>■<br>■<br>■<br>■<br>■                                                                                                    | 道本       高级         基本       高级         ※112 项内容       112 项内容         下载记录       3 项内容         Cookie 及其他网站数据       来自 51 个网站         梁存的图片和文件       181 MB         密码和其他登录数据       7 个密码 (用于 hit.edu.cn, wisedu.com 以及另外 5 个网域)         《       自动填充表单数据         7 条建议          《       网站设置         1 へ函趾t |      |
|                                                                                                    | 取消 清除数据                                                                                                    | 取消                                                                                                    | 清除数据 |

### 三、微信清理缓存

打开手机微信,点击菜单【我】~【设置】~【通用】~【微信存储空间】~【缓存】~【清 理】后重启手机或微信应用。

| 上午8:47             | t 👀 🕫 lh. 🕤            |
|--------------------|------------------------|
| < 有                | <b>F储空间</b>            |
| ■<br>■ 微信已用空间 = 手  | 机己用空间 = 手机可用空间         |
| 微信已用空间             |                        |
| 10.4 0             | βB                     |
| 以下数据仅统计            | 当前帐号:                  |
| 聊天记录               | 管理                     |
| 8.7 GB             |                        |
| 可清理聊天中的<br>等数据,但不会 | 的图片、视频、文件<br>会删除消息。    |
| 缓存                 | 清理                     |
| 13.0 KB            |                        |
| 缓存是使用微(<br>数据,清理缓存 | 言过程中产生的临时<br>F不会影响微信的正 |

### 四、哈工大 APP 清理缓存(须重新登录)

打开手机哈工大 APP,点击左上角头像进入个人中心中【设置】~【清理缓存】~【立即 清理】后,返回【设置】点击【退出登录】后,点击右上角【切换帐号】,输入手机号和验 证码后点击【下一步】,在出现的新版统一身份认证登录页面上输入正确的帐号密码后点击 【登录】,然后点击【授权】进入即可。

| 上午8:51                  |                                  | \$ 🐽 🗢 lit. 🕄                           | 下午4:00 | 00                                                                                                    | <b>7</b> K <b>–</b>                           |                 |
|-------------------------|----------------------------------|-----------------------------------------|--------|----------------------------------------------------------------------------------------------------|-----------------------------------------------|-----------------|
| <                       | 清理缓存                             |                                         | <      |                                                                                                    | 登录                                            | 切换帐号            |
|                         | <sup>####</sup><br>9.09 мв       |                                         |        | <ul> <li>→</li> <li>→</li></ul> | <b>治預済ン</b><br>HARBAN DISTITUTE TER<br>、学者/工号 | K聲<br>HIEDDEF   |
| <b>安全浏览器</b><br>已下载的文件、 | 缓存                               | 8.16 MB 🕑                               |        | 一周内免                                                                                                    | 登录                                            |                 |
| <b>消息</b><br>聊天过程中下素    | 成的图片及文件                          | 0.92 MB 🥑                               | 帖      | 号激活                                                                                                    | 登录<br>帮助   ਸ਼                                 | 忘记密码?           |
|                         |                                  |                                         |        |                                                                                                    | 威海校区<br>深圳校区                                  |                 |
|                         | 立即清理                             |                                         |        |                                                                                                    |                                               |                 |
| 下午3:56 🖸 🞑              |                                  | () '''' ''''''''''''''''''''''''''''''' | 下午3:56 | 00                                                                                                    | 登录                                            | ☺.fflゑ☞<br>切换帐号 |
|                         |                                  |                                         | 4      | 统一身                                                                                                    | 份认证                                           | E平台             |
|                         | 哈爾濱ノ素<br>HARBIN INSTITUTE OF TEC | 大学                                      |        |                                                                                                    |                                               |                 |
| . +8                    | 86~ 手机号                          |                                         |        | 哈工                                                                                                    | 大APP-OA                                       | uth             |
| ◎ 验                     | 证码                               | 获取验证                                    | 需要很    | 导到您的                                                                                                    | 授权来进行                                         | 亍以下操作:          |
|                         | 下一步                              |                                         |        | <ul> <li>✓ ▲ 获取<br/>获取</li> <li>→ 获取</li> <li>→ 新取</li> </ul>                                                                                                    | <b>双个人基本信</b><br>双个人基本信息<br><b>双用户的手机</b>     | 息<br>3<br>号码    |
|                         |                                  |                                         |        | 获耳                                                                                                    | <b>双用户的手机</b> ₹<br>授权                         | <b>}</b> 码      |
| 加                       | 入会议 邮箱                           | 检证                                      |        |                                                                                                    |                                               |                 |

### 五、企业微信清理缓存(须重新登录)

企业微信点击【我】~【设置】~【通用】~【存储空间】~缓存【清理】,返回设置点击 【退出登录】~【退出当前帐号】~【确定】,点击【手机号登录】,输入手机号、验证码点 击【下一步】,选择工作身份【哈尔滨工业大学】点击【进入】即可。

| 上午8:30                   | (1) <b>(1)</b> | 上午8:31 <b>□</b><br>← 存储空间             | () ()<br>()<br>()<br>()<br>()<br>()<br>()<br>()<br>()<br>()<br>()<br>()<br>()<br>( |
|--------------------------|----------------|---------------------------------------|------------------------------------------------------------------------------------|
| 帐号                       | >              | 文件及缓存已用空间                             |                                                                                    |
| 新消息通知                    | >              | 0.05 <sub>GB</sub>                    |                                                                                    |
| 隐私                       | >              | 占据手机存储空间的0.04%                        |                                                                                    |
| 通用                       | >              | 聊天中的文件                                | 管理                                                                                 |
| ─────<br>关于企业微信 ●        | >              | 0.01 <sub>GB</sub><br>可清理聊天中已下载的文件、图片 | 等数据                                                                                |
| 管理企业有待                   | 加入的企业 >        | 缓存                                    |                                                                                    |
| 退出登录                     |                | <b>0.04</b> GB                        |                                                                                    |
|                          |                | 缓存是使用企业微信过程中产生的<br>理缓存不会影响企业微信的正常使    | 临时图4,清                                                                             |
|                          |                |                                       |                                                                                    |
|                          |                |                                       |                                                                                    |
|                          |                |                                       |                                                                                    |
|                          |                |                                       |                                                                                    |
|                          |                |                                       |                                                                                    |
|                          |                |                                       |                                                                                    |
|                          |                | ← ÷:27 □                              | ر <del>ک</del> وا یک (۱۱۱۳ ی                                                       |
|                          |                | 选择工作身份                                |                                                                                    |
|                          |                | 哈尔滨工业大学 🔗                             | >                                                                                  |
| 企业做1言                    |                | 哈工大就业                                 | >                                                                                  |
|                          | 1              | HIT管院 🔗                               | >                                                                                  |
|                          |                |                                       |                                                                                    |
|                          |                |                                       |                                                                                    |
|                          |                |                                       |                                                                                    |
|                          |                |                                       |                                                                                    |
|                          |                |                                       |                                                                                    |
| 微信                       |                |                                       |                                                                                    |
| ○ 阅读并同意 <u>软件许可及服务协议</u> | 和 <u>隐私政策</u>  |                                       |                                                                                    |